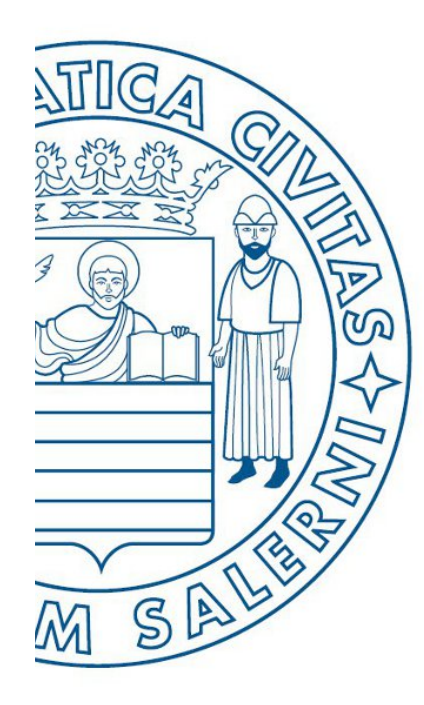

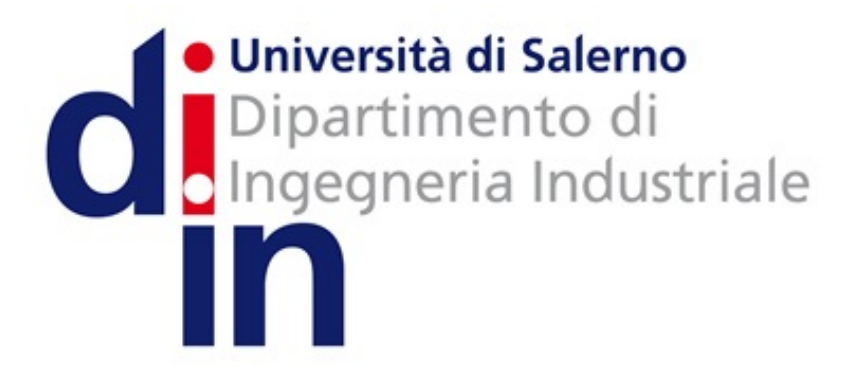

UNIVERSITÀ DEGLI STUDI DI SALERNO

# Fondamenti di Informatica

Tutorial installazione Java Runtime Environment 8 (JRE 8) necessaria per AlgoBuild

Prof. Christian Esposito

Corso di Laurea in Ingegneria Meccanica e Gestionale (Classe I) A.A. 2016/17

### Passo 1

• Andare sul sito Web del Corso

Nella sezione «Link utili AlgoBuild»

Cliccare sul link relativo al «Download JRE 8 – Java Runtime Environment»

• NOTA: E' necessario installare una volta sola la JRE 8

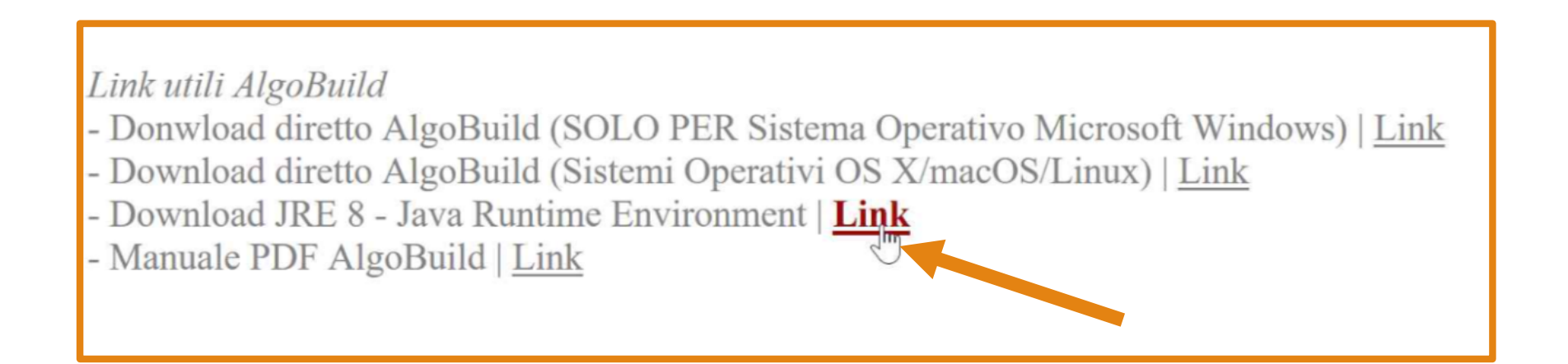

| C                                                                     | OF Your Choice                                                                                                    | Regarding Cookies on th                                                                                                    | is Site                                                                                                    |                                                                                                    | ORACLE                                                                                                    |
|-----------------------------------------------------------------------|----------------------------------------------------------------------------------------------------|----------------------------------------------------------------------------------------------------|----------------------------------------------------------------------------------------------------|----------------------------------------------------------------------------------------------------|----------------------------------------------------------------------------------------------------|
| Oracle<br>Java<br>Java<br>Java<br>Java<br>Java<br>Java<br>Java<br>Jav | Tec:<br>Cookies are imports<br>secure log-in, coller<br>go directly to the sit<br>while on the site. Set<br>while on the site. Set<br>ME<br>SE /<br>Card<br>TV<br>to Java | ant to the proper functioning of a site. To in<br>at statistics to optimize site functionality, ar<br>e or click on More Information to see deta<br>electing "Ask me later" will enable cookies<br>PROCEED Affine later »<br>URE 8u102 Checksum<br>JAVA SE I<br>You must accept the Oracle Bin | nprove your expended deliver content<br>iled descriptions of for the next 24 ho                                            | rience, Oracle uses cookies to remember log-in of<br>tailored to your interests. Click Agree and Proceed<br>of the types of cookies and choose whether to acc<br>purs.<br>Privacy Policy<br>Privacy Policy<br>Privacy Policy<br>e Agreement for Java SE to download this<br>re. | details and provide<br>ad to accept cookies and<br>cept certain cookies Too<br>More information »<br>Powered by TRUSTe of<br>Java Resources<br>Java APIs<br>Technical Articles |
| Com                                                                   | munity                                                                                                    | Accept License Agreement     Decline License Agreement                                                                                                    |                                                                                                    |                                                                                                    | Demos and Videos                                                                                                    |
| lava                                                                  | Magazine                                                                                                    | Product / File Description                                                                                                    | File Size                                                                                                    | Download                                                                                                    | Errums                                                                                                    |
| Java                                                                  | mayazırı                                                                                                    | Linux x86                                                                                                    | 54.79 MB                                                                                                    | jre-8u101-linux-i586.rpm                                                                                                    | 互 Java Magazine                                                                                                    |
|                                                                       |                                                                                                    | Linux x86                                                                                                    | 70.58 MB                                                                                                    | jre-8u101-linux-i586.tar.gz                                                                                                    | Java net                                                                                                    |
|                                                                       |                                                                                                    | Linux x64                                                                                                    | 52.68 MB                                                                                                    | jre-8u101-linux-x64.rpm                                                                                                    |                                                                                                    |
|                                                                       |                                                                                                    | Linux x64                                                                                                    | 68.49 MB                                                                                                    | jre-8u101-linux-x64.tar.gz                                                                                                    | Developer Training                                                                                                    |
|                                                                       |                                                                                                    | Mac OS X                                                                                                    | 55.99 MB                                                                                                    | jre-8u101-macosx-x64.tar.gz                                                                                                    | Tutorials                                                                                                    |
|                                                                       |                                                                                                    | Mac OS X                                                                                                    | 64.32 MB                                                                                                    | jre-8u101-macosx-x64.dmg                                                                                                    | Java com                                                                                                    |
|                                                                       |                                                                                                    | Solaris SPARC 64-Dit                                                                                                    | 52 MB                                                                                                    | jre-bu101-solaris-sparcv9.tar.gz                                                                                                    | 2 paratorn                                                                                                    |
|                                                                       |                                                                                                    | Windows x86 Online                                                                                                    | 0.71 MB                                                                                                    | ire-8u101-windows-i586-iffw exe                                                                                                    |                                                                                                    |
|                                                                       |                                                                                                    | Windows x86 Offline                                                                                                    | 52.63 MB                                                                                                    | ire-8u101-windows-i586.exe                                                                                                    |                                                                                                    |
|                                                                       |                                                                                                    | Windows x86                                                                                                    | 59.42 MB                                                                                                    | jre-8u101-windows-i586.tar.gz                                                                                                    |                                                                                                    |
|                                                                       |                                                                                                    | Windows x64 Offline                                                                                                    | 59.17 MB                                                                                                    | jre-8u101-windows-x64.exe                                                                                                    |                                                                                                    |
|                                                                       |                                                                                                    | Windows x64                                                                                                    | 62.77 MB                                                                                                    | jre-8u101-windows-x64.tar.gz                                                                                                    |                                                                                                    |
|                                                                       |                                                                                                    |                                                                                                    | Java SE Runtime Environment 8u102<br>You must accept the Oracle Binary Code License Agreement for Java SE to download this |                                                                                                    |                                                                                                    |
|                                                                       |                                                                                                    | Java SE I<br>You must accept the Oracle Bin                                                                                                    | Runtime En<br>ary Code Licens                                                                                              | vironment 8u102                                                                                                    |                                                                                                    |
|                                                                       |                                                                                                    | Java SE I<br>You must accept the Oracle Bin                                                                                                    | Runtime En<br>ary Code Licens<br>softwar                                                                                   | e Agreement for Java SE to download this<br>e.                                                                                                    |                                                                                                    |
|                                                                       |                                                                                                    | Java SE I<br>You must accept the Oracle Bin<br>O Accept Lice                                                                                                    | Runtime En<br>ary Code Licens<br>softwar<br>nse Agreement                                                                  | <ul> <li>Agreement for Java SE to download this re.</li> <li>Decline License Agreement</li> </ul>                                                                                                    |                                                                                                    |

Una volta cliccato il link della slide precedente

Entrerete nel sito per il download della JRE 8

Verrà mostrata una finestra relativa ai cookies che potete accettare
 O Cliccando su «Agree and Proceed»

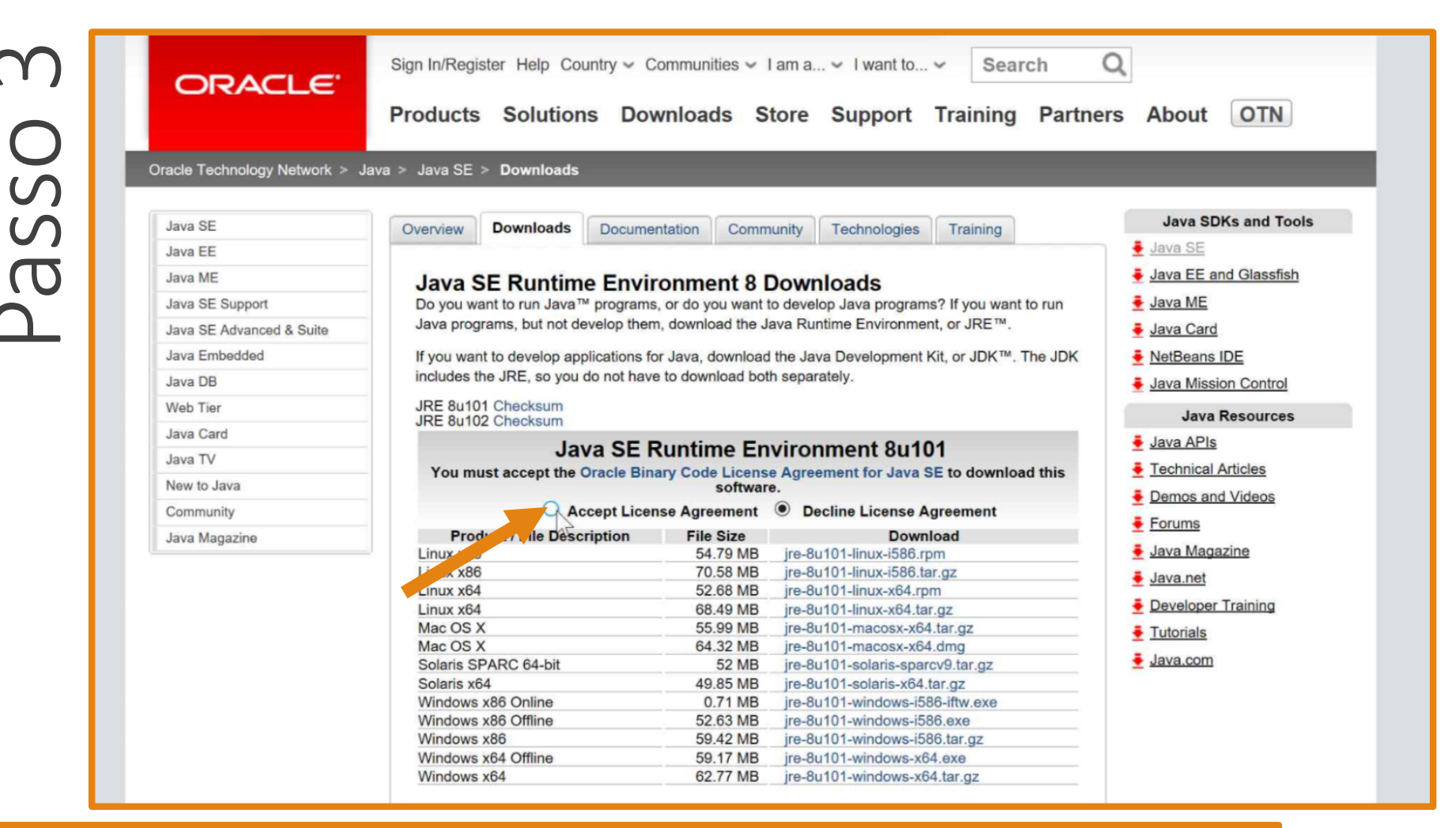

E' <u>necessario accettare</u> l'accordo di licenza (License Agreement)

• Al fine di scaricare la JRE 8

 Per accettare cliccare su «Accept License Agreement», come indicato dalla freccia

Tutorial installazione JRE 8

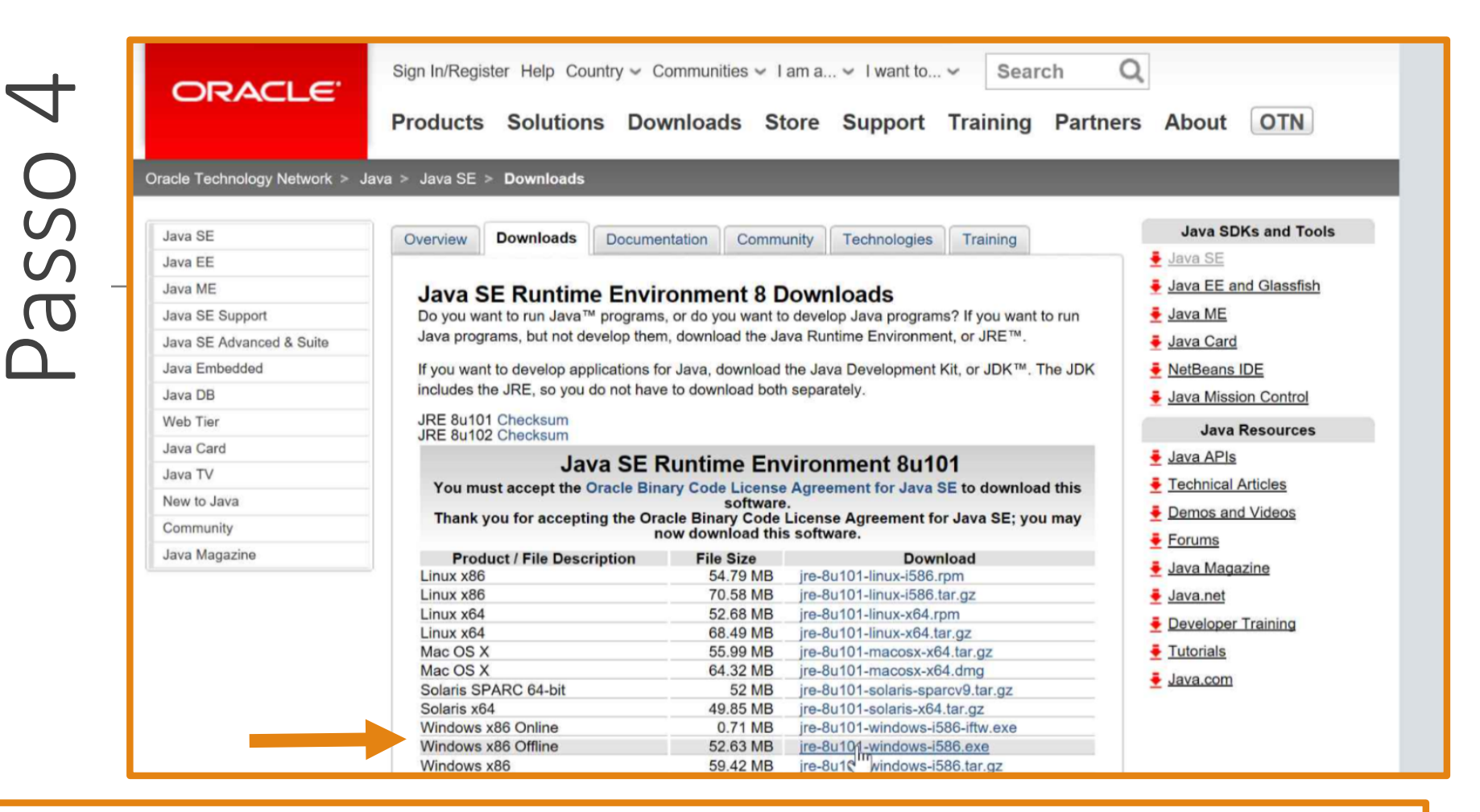

- Una volta accettato l'accordo di licenza, potrete scaricare la JRE 8
  - o Cliccate sulla versione relativa al vostro Sistema Operativo
    - o Nell'esempio viene scaricata la versione per Sistemi Operativi Microsoft Windows
  - Ci sono due tipi di installazione
    - o Online: E' necessaria la connessione ad Internet durante la fase di installazione
    - **Offline**: Non è necessaria la connessione ad Internet durante la fase di installazione. Quindi, è possibile scaricare il file per l'installazione e successivamente installare la JRE 8 anche senza connessione Internet

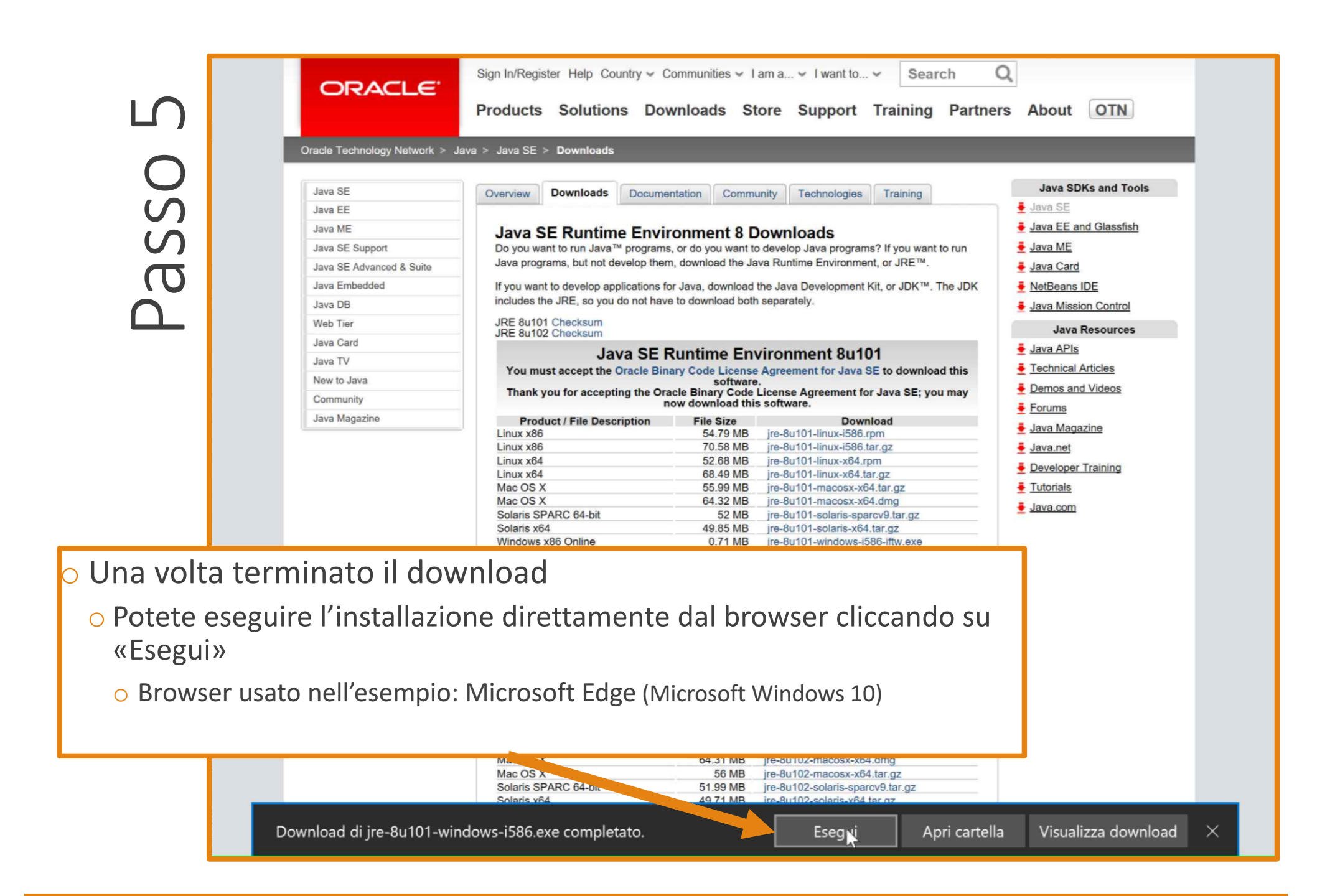

#### **Tutorial installazione JRE 8**

## Passo 6

o Dalla schermata del programma di installazione

o Cliccate su «Avanti» per avviare l'installazione

| Benvenuti in Java                                                                                                    |  |  |  |  |  |
|----------------------------------------------------------------------------------------------------|--|--|--|--|--|
| Con Java è possibile accedere a una vasta gamma di contenuti. Dalle<br>soluzioni aziendali alle pratiche utilità e ai giochi, i contenuti Java rendono<br>più completa l'esperienza Internet. |  |  |  |  |  |
| Nota: durante il processo di installazione non vengono raccolti dati<br>personali di alcun genere. <u>Fare clic qui</u> per ulteriori informazioni su cosa<br>raccogliere.                    |  |  |  |  |  |
| Fare clic su Installa per accettare il <u>contratto di licenza</u> e installare Java.                                                                                                    |  |  |  |  |  |
| Modifica cartella di destinazione     Annulla     Instyla >                                                                                                    |  |  |  |  |  |

#### Tutorial installazione JRE 8

## Passo 7

- o Dopo alcuni minuti, necessari per l'installazione
  - Verrà mostrata una schermata informativa (informa che l'installazione è stata completata) simile a quella in figura
  - Potete cliccare su chiudi

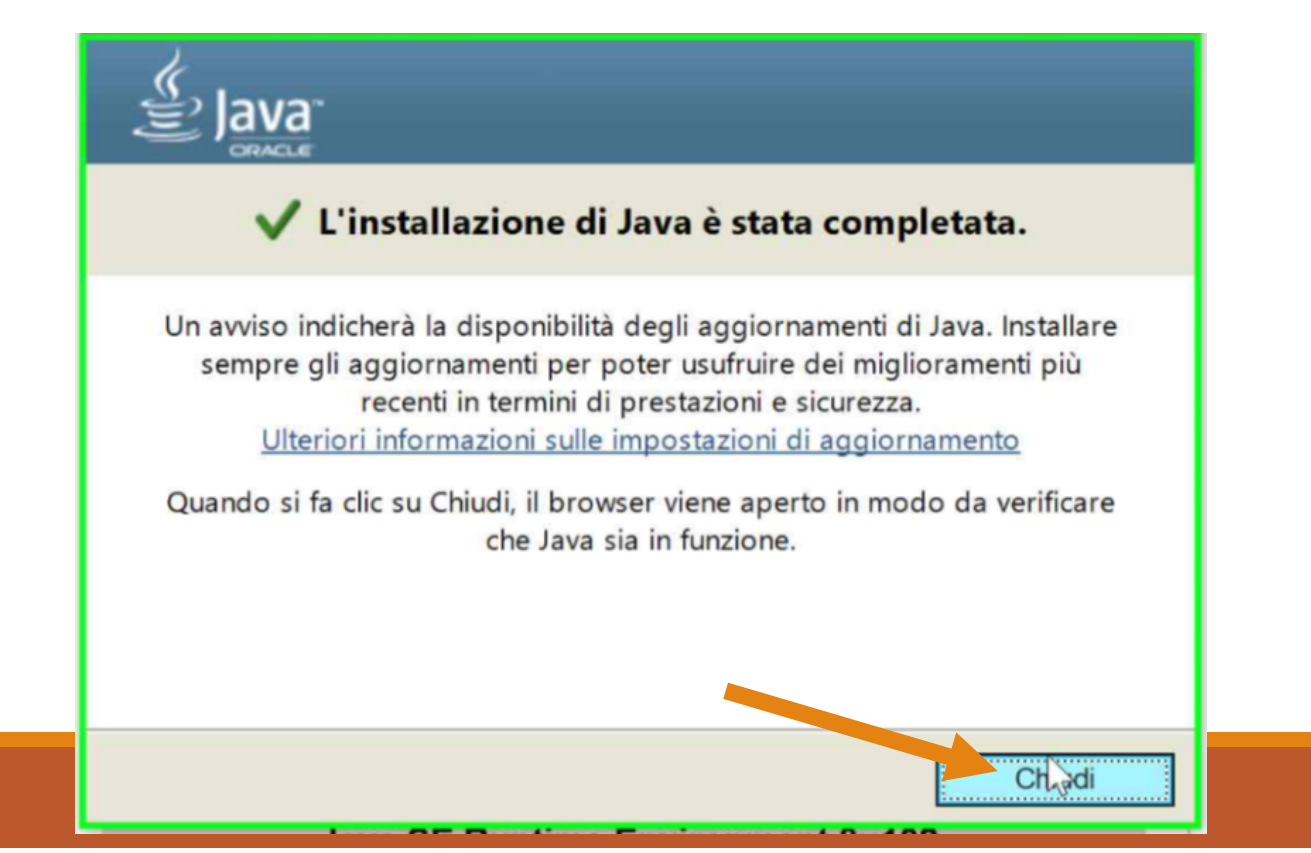